#### Federal Select Agent Program Responsible Official (RO) Webinar Series, 2022

FSAP Report Cards and eFSAP Information System Updates

August 17, 2022

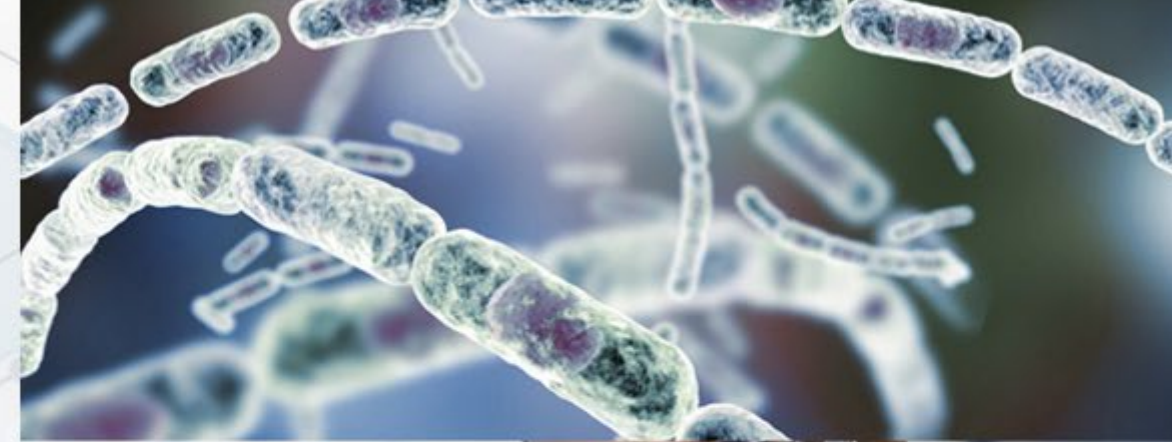

#### **Inspection Report Cards**

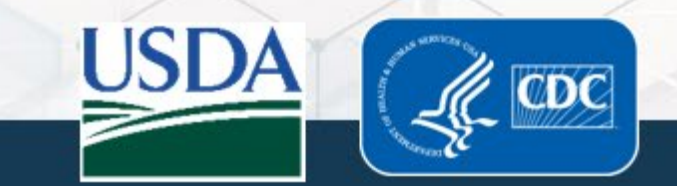

#### Inspection Report Cards

- FSAP reintroduction of inspection report cards
- The report card breaks down your most recent inspection to show:
  - $\odot$  The types of inspection findings
  - Areas of the regulations to which the findings apply
  - The number of findings versus the total number of items assessed on the inspection
  - How your entity's inspection results compare to all entities versus your peers (entities of similar complexity)

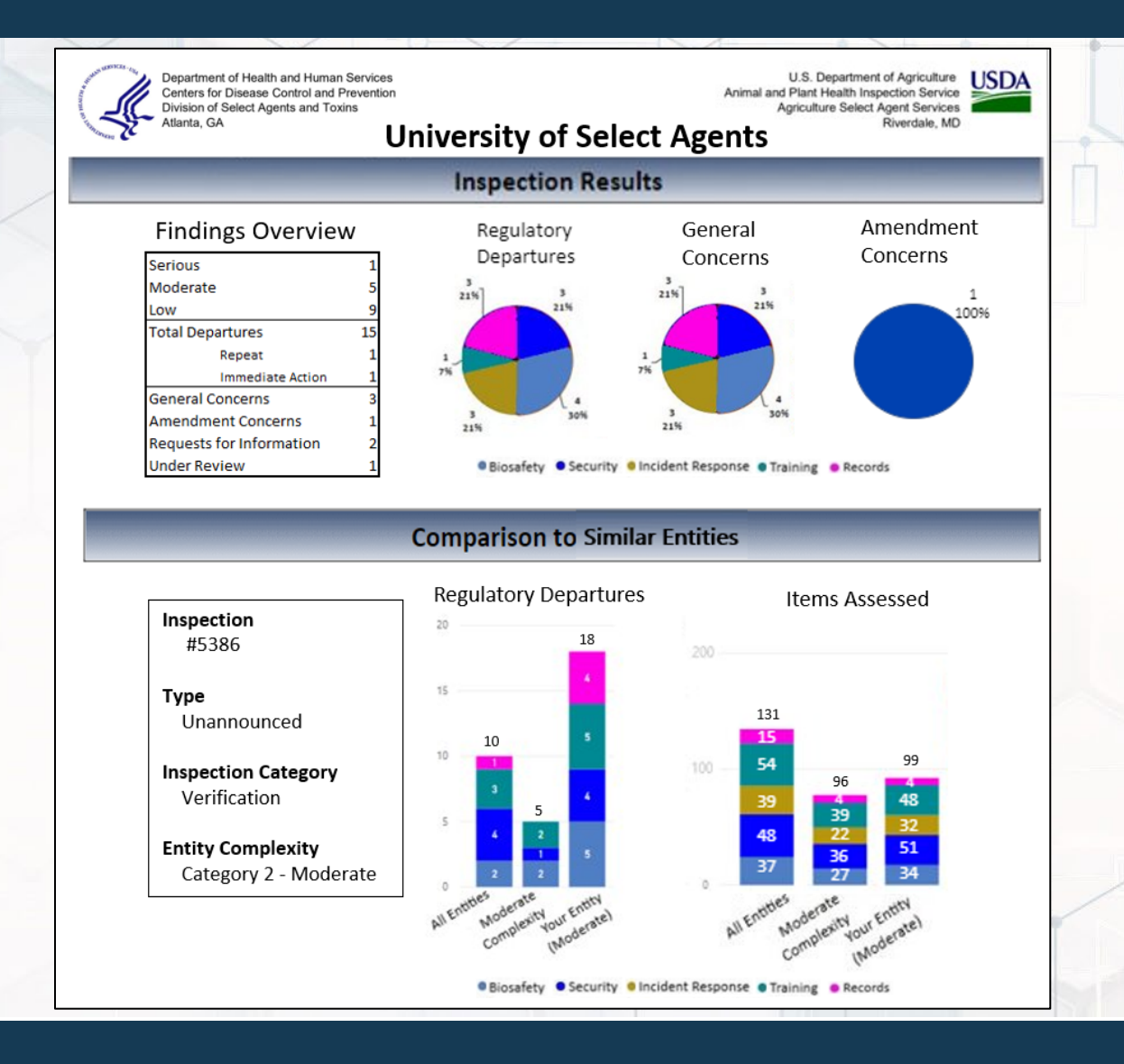

#### February 2022 Updates

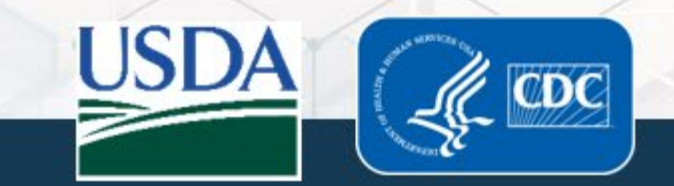

Notifications

fte advanced

fte advanced

Type

Inspections View

Inspections View

Filter: All

Archive Selecte

Select All

#### **Hybrid Inspections**

- eFSAP Information System links an initial remote inspection with an onsite follow-up visit
- Follow-up inspections are denoted with a ".1" appended to the original inspection number
- Inspector's checklists alert them to items previously assessed remotely to reduce redundance during the follow-up visit

| Inspection     | IS |                 |              |   |            |   |                 |                                       |  |
|----------------|----|-----------------|--------------|---|------------|---|-----------------|---------------------------------------|--|
| Inspection # 👻 | ~  | Inspection Type | ✓ Start Date | ~ | Stop Date  | ~ | Lead Inspector  | <ul> <li>Inspection Status</li> </ul> |  |
| 7734           | ×  |                 | Start Date   |   | Start Date |   |                 |                                       |  |
|                |    |                 | End Date     |   | End Date   |   |                 |                                       |  |
| 7734.1         |    | Announced       | 08/10/2021   |   | 08/10/2021 |   | Albert Einstein | In Progress                           |  |
| 7734           |    | Announced       | 07/28/2021   |   | 07/28/2021 |   | Albert Finstein | Closed                                |  |

Date And Time

8/10/2021 10:22:59 AM

8/9/2021 3:34:15 PM

Notification

773

Current 
Archived 
Flagged

tatus changed from Scheduled to In Progress

as been scheduled

×

🏳 Flag

🍽 Flag

#### **Enhancements to Uploads for Supporting Documentation**

- Each departure or request for information contains an "upload" button that automatically associates the document with the checklist unique identifier (UID)
- <u>Note</u>: Users must enter and send their text response before the "upload" button is available

| The biosafety cabinet has be      | een re-certified. Attached is the certification record. |                    |
|-----------------------------------|---------------------------------------------------------|--------------------|
|                                   | 🕹 Upload 🖺 Save Draft 🗖 Send                            | New "upload button |
| <ul> <li>Upload a file</li> </ul> |                                                         |                    |
| Step 1: Identify File Data        |                                                         |                    |
| = Required                        |                                                         |                    |
| Non-Form *                        | Inspection ~                                            |                    |
| Inspection #*                     | 7730                                                    |                    |
| Sub-Category *                    | 32 characters remaining.  Post-Inspection Documents     |                    |
| Post-Inspection Documents         | Response to Final Departures(s)                         |                    |
| Description *                     | BSC certification                                       |                    |
| Unique Identifier *               | 123 characters remaining.<br>42-15-00400                | Pre-populated      |
| Step 2: Select the File           |                                                         | checklist UID      |
| Observe File No file stresses     |                                                         |                    |
| Choose File No file chosen        |                                                         |                    |

"Closed Conditionally" Status for Departures

- FSAP provides a justification when a departure is closed conditionally
- No further action is needed, but may be necessary in the future to fully close the requirement

| eparture Type:        | Severity:                | Initial Response Due:                        | Repeat Departure:                               | Status:                               | New Statu |
|-----------------------|--------------------------|----------------------------------------------|-------------------------------------------------|---------------------------------------|-----------|
| inal                  | Low                      | 08/14/2021                                   | No                                              | Closed Conditionally                  |           |
|                       |                          | Current Response Due:                        |                                                 |                                       | for       |
|                       |                          | 08/14/2021                                   |                                                 |                                       | departure |
| ssigned Work Object   | ve(s): WO002045.001.0    | 03                                           |                                                 |                                       | 0-        |
| CER/Section           | Requirement              |                                              |                                                 |                                       |           |
| 42 CFR 73 - 12(b) -   | The biosafety and        | d containment procedures must be sufficier   | t to contain the select agent or toxin (e.g. )  | physical structure and features of    |           |
| Biosafety: General    | the entity, and op       | perational and procedural safeguards).       | r to contain the select agent of toxin (e.g., j |                                       |           |
| Observation           |                          |                                              |                                                 |                                       |           |
| Did not provide evid  | ence that BSCs were cer  | tified for the year 2020.                    |                                                 |                                       |           |
| Corrective Action:    |                          |                                              |                                                 |                                       |           |
| Provide the evidenc   | e that the BSCs were cer | tified for the year 2020.                    |                                                 |                                       |           |
| 9/40/2024 0-47 AM     |                          |                                              |                                                 |                                       |           |
| 0/12/2021 5.17 AW     |                          |                                              |                                                 |                                       |           |
| Will no longer use th | e BSCs and in the proce  | ss of decommissioning the labs.              |                                                 |                                       |           |
|                       |                          |                                              |                                                 |                                       | Agency    |
| 8/12/20               | 2 <mark>1</mark> 9:18 AM |                                              |                                                 |                                       | response  |
|                       |                          |                                              |                                                 | Entity states they will be leaven use | response  |
| This fin              | ding has been closed cor | nditionally for the following reason: Room O | r Suite Removed. Note from Branch Chief:        | Entity states they will no longer use | 11.1      |

#### "Closed Conditionally" status for inspection

 "Closed Conditionally" displays if one or more departures is closed conditionally

#### Inspections

| nspection # 👻 🗸 | Inspection Type $\checkmark$ | Start Date 🗸 🗸 | Stop Date 🗸 🗸 | Lead Inspector $\checkmark$ | Inspection Status.   | ~       | ~       |
|-----------------|------------------------------|----------------|---------------|-----------------------------|----------------------|---------|---------|
|                 |                              | Start Date     | Start Date    |                             |                      |         |         |
|                 |                              | End Date       | End Date      |                             |                      |         |         |
| 7761            | Announced                    | 08/11/2021     | 08/11/2021    | Branch Chief                | Closed Conditionally | Details | History |
| 7760            | Unannounced                  | 08/11/2021     | 08/11/2021    | Branch Chief                | Inspection Closeou   | Details | History |

New

Status

Inspection

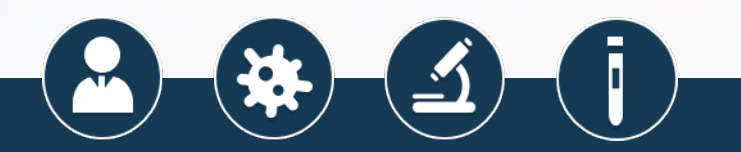

#### **June 2022 Updates**

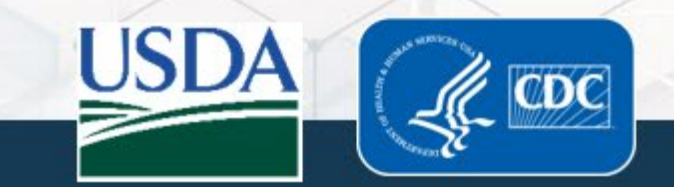

#### **Updated Personnel Statuses** (APHIS/CDC Form 1 Section 4)

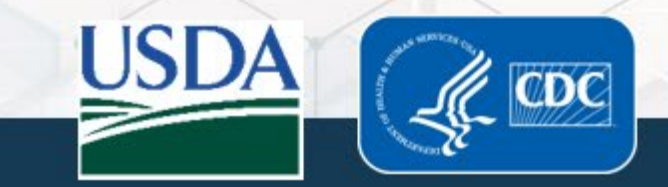

#### Updated Personnel Statuses (Form 1 Section 4)

 Terminology in eFSAP information system matches terminology in the select agents and toxins regulations

| Former eFSAP statuses | New eFSAP statuses                        |  |
|-----------------------|-------------------------------------------|--|
| Unrestricted          | Approved                                  |  |
| Restricted            | Denied/Restricted<br>Revoked/Restricted   |  |
| Denied                | Denied (For Cause)<br>Revoked (For Cause) |  |
| Withdrawn             | Terminated                                |  |

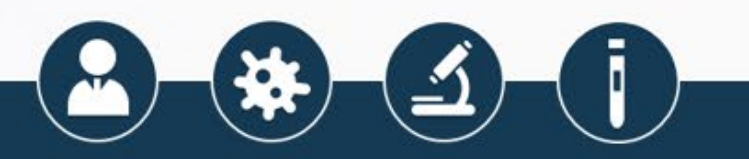

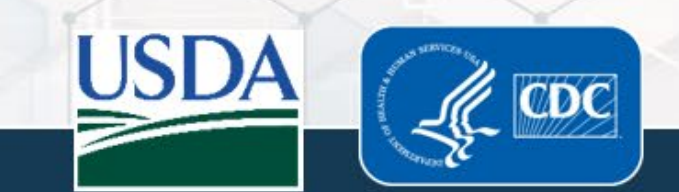

#### **APHIS/CDC Form 2 Auto-Expiration**

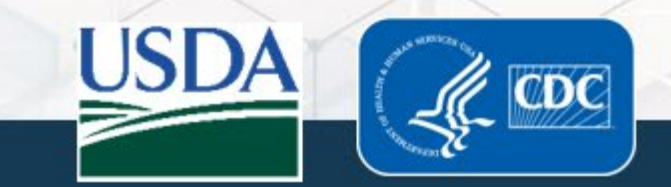

# APHIS/CDC Form 2 (Request to Transfer Select Agents and Toxins) - New Status - "Transfer Approval Expired"

- APHIS/CDC Form 2s in "Approved Section 2 Pending" status for 30 days auto-expires on the 31st calendar day
- Transfer approvals set to expire within 7 days shows in **bold** on the grid table

| Agents ~                                  | Transfer Id 🗠 | Date Created 💌 | Status ~                  | Approval Date.:. | Expiration .:: |
|-------------------------------------------|---------------|----------------|---------------------------|------------------|----------------|
|                                           |               | Start Date     |                           | Start Date       | Start Date     |
|                                           |               | End Date       |                           | End Date         | End Date       |
| Botulinum neurotoxins                     | T-F2-010385   | 04/04/2022     | Approved Section2 Pending | 04/04/2022       | 05/04/2022     |
| Botulinum neurotoxins, Brucella suis, SAR | T-F2-010379   | 03/25/2022     | Transfer Approval Expired | 03/28/2022       | 04/27/2022     |

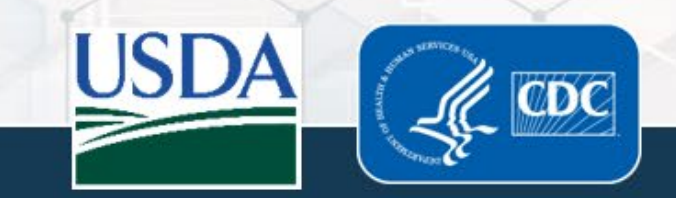

## APHIS/CDC Form 2 (Request to Transfer Select Agents and Toxins) - New Status - "Transfer Approval Expired"

 Prior to the APHIS/CDC Form 2 auto-expiring, notifications are generated to the grid table at 7 days, 3 days, and 1 day prior to auto-expiration

| Notific       | cations<br>∽ |                   |                      |                                                                  |                   |             |
|---------------|--------------|-------------------|----------------------|------------------------------------------------------------------|-------------------|-------------|
| Archive Selec | cted         |                   |                      |                                                                  | Current   Archive | d O Flagged |
| Select All    | From ~       | Type ~<br>form2 X | Date And Time ~      | Notification                                                     | ~ ~               |             |
|               | branch chief | Form2 View        | 6/29/2022 5:20:06 AM | Form 2 transfer authorization T-F2-010396 will expire in 7 days. | 🍽 Flag            |             |
|               | branch chief | Form2 View        | 6/29/2022 5:20:06 AM | Form 2 transfer authorization T-F2-010379 has expired.           | 🍽 Flag            |             |

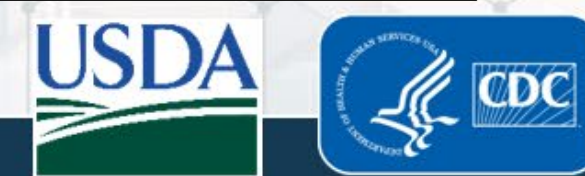

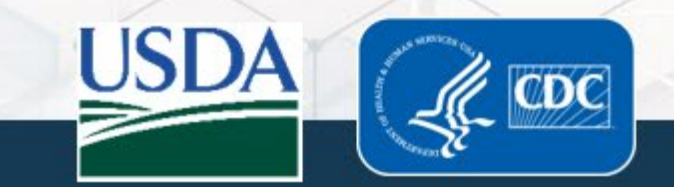

- Users can reclassify previously uploaded files, if needed
- Select "file uploads" on the entity's landing page, APHIS/CDC Forms 1 – 4, or Inspection Module
- Select the green "Reclassify" button

| Upload a file                           |                                            |                                        |             |              |                               |               |
|-----------------------------------------|--------------------------------------------|----------------------------------------|-------------|--------------|-------------------------------|---------------|
| <ul> <li>Upload</li> </ul>              |                                            |                                        |             |              |                               |               |
| Current Files Archived Files            |                                            |                                        |             |              |                               |               |
| Current Files Archived Files            |                                            |                                        |             |              |                               |               |
|                                         |                                            |                                        |             |              |                               |               |
| Send to Archive                         |                                            |                                        |             |              | All      Review               | v Not Complet |
| Send to Archive Select All Original N.: | · Unique File Identifier ·                 | Uploaded .x.                           | Uploaded .x | File Categ.x | All O Review     Review St.:: | v Not Complet |
| Send to Archive Select All Original N.: | · Unique File Identifier · ·               | Uploaded .::<br>Start Date             | Uploaded .x | File Categ.x | All O Review Review St.::     | w Not Complet |
| Send to Archive Select All Original N.: | <ul> <li>Unique File Identifier</li> </ul> | Uploaded .::<br>Start Date<br>End Date | Uploaded .x | File Categ.x | All O Review Review St.::     | w Not Complet |

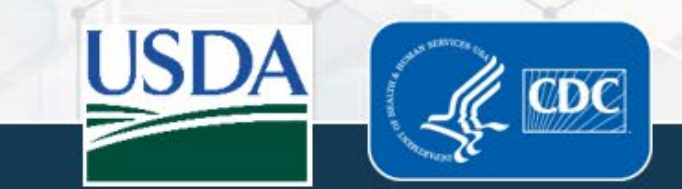

- Users can make changes to the sub-category and description
- Press "Save changes"
- A pop-up message confirms changes and asks if you wish to continue

| t Files Archived Files |               |                                                                          |                    |                |
|------------------------|---------------|--------------------------------------------------------------------------|--------------------|----------------|
| o Archive              |               |                                                                          | ● All ○ Re         | view Not Com   |
| All Reclassify F       | File          |                                                                          | ×                  |                |
| * = Required           |               |                                                                          |                    |                |
| Transfer # (las        | t 6 digits) * | 010386                                                                   |                    | Reclassify     |
|                        |               | 30 characters remaining.                                                 |                    |                |
| Sub-Category           |               | Supporting Documentation                                                 | ~                  |                |
| Description            |               | Supporting Documentation<br>Response to Request for Information<br>Other |                    |                |
|                        |               |                                                                          | Save changes Close |                |
|                        | ×             | items per page                                                           |                    | 1 - 1 of 1 ite |

- The file displays the new sub-category and description
- Reclassification does not affect the original upload date/time or the current review status

| Dipload                                                                 |          |                                    |                                                            |                             |               |                |                             |                |
|-------------------------------------------------------------------------|----------|------------------------------------|------------------------------------------------------------|-----------------------------|---------------|----------------|-----------------------------|----------------|
| Current Files                                                           | A        | rchived Files                      |                                                            |                             |               |                |                             |                |
| Send to Arch                                                            | nive     |                                    |                                                            |                             |               |                | All      Revie              | w Not Complete |
| elect All                                                               |          | Original N.X                       | Unique File Identifier ~                                   | Uploaded .x                 | Uploaded .x   | File Categ.x   | Review St.x                 |                |
| J                                                                       |          |                                    |                                                            | Start Date                  |               |                |                             |                |
|                                                                         |          |                                    |                                                            | End Date                    |               |                |                             |                |
|                                                                         | Ð        | RFI Respon                         | F2-010386-5/2/2022 3:18:54 PM-Supporting Documentation-Imp | 5/2/2022 3:1                | responsible   | Form 2         | Review<br>Complete          | Reclassify     |
| Uploa                                                                   | da       | file                               |                                                            |                             |               |                |                             |                |
| Uploa<br>Upload                                                         | d a      | file<br>rchived Files              |                                                            |                             |               |                |                             |                |
| D Upload<br>D Upload<br>Current Files<br>lend to Arct<br>elect All      | d a      | file<br>rchived Files              |                                                            | University Pro-             | Halasda       | Ella Orte      | All      Revie              | w Not Complet  |
| D Upload<br>D Upload<br>Current Filed<br>lend to Arch<br>elect All<br>) | d a      | file<br>rchived Files<br>Original> | Unique File Identifier                                     | Uploaded Date               | o.x. Uploaded | I.v. File Cate | All O Revie     Review S.x. | w Not Complet  |
| Upload<br>Dupload<br>Current File:<br>lend to Arct<br>elect All<br>)    | d a<br>A | file<br>rchived Files<br>Original> | Unique File Identifier                                     | Uploaded Date<br>Start Date | o.v. Uploaded | I.x. File Cate | All O Revie     Review S.x. | ew Not Complet |

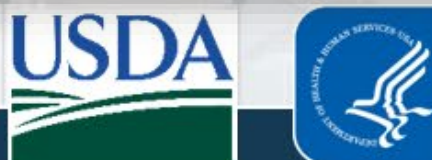

#### August 2022 Updates

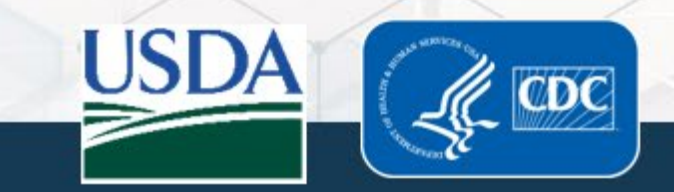

#### **APHIS/CDC Form 2 Reuse/Reapply**

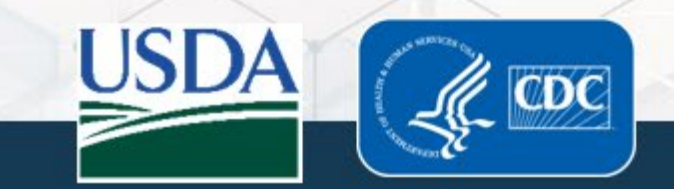

## Reuse/ Reapply- APHIS/CDC Form 2 Transfer Requests

- Users can now quickly create a new transfer request from the entity Form 2 grid table by selecting "Reuse" or "Reapply" button
- "Reuse" applies to forms in "approved section 2 pending", "section 3 pending", "completed" and "cancelled" statuses
- "Reapply" is used for forms in "Transfer approval expired" status

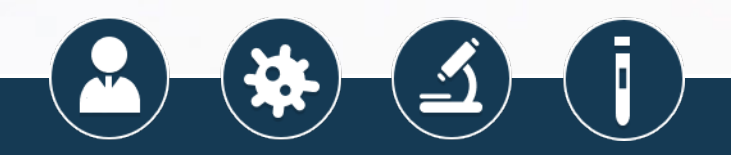

| Approved Section2 P   | 07/06/2022 | Reuse   |
|-----------------------|------------|---------|
| Transfer Approval Exp | 05/04/2022 | Reapply |
| Transfer In Review    |            |         |

#### Reuse/ Reapply- APHIS/CDC Form 2 Transfer Requests

- Once "Reuse"/ "Reapply" is selected, a new draft APHIS/CDC Form 2 is created
- Section B is pre-populated with information from the previous transfer request
- Sections A and C should be completed with information for the current transfer request
- Once these sections are completed, the user submits the form

| SECTION B - SEINDER INFORMATION                      |             |                                   |                                      |
|------------------------------------------------------|-------------|-----------------------------------|--------------------------------------|
| 2. Entity name:                                      |             |                                   |                                      |
| eFSAP Entity                                         |             |                                   |                                      |
| 3. Address (NOT a post office address):              |             |                                   | 4. City:                             |
| 12 Road Street                                       |             |                                   | Plains                               |
| 5. State:                                            |             | 6. Zip Code:                      |                                      |
| Illinois                                             | ~           | 43566-6777                        |                                      |
| 7. Country:                                          |             |                                   |                                      |
| United States                                        |             | ~                                 |                                      |
| 8. Responsible Official (RO) or Facility Director:   |             |                                   | 9. RO/Facility Director telephone #: |
| Dr. X                                                |             |                                   | 459-493-0988                         |
| 250 of 255 characters left                           |             |                                   |                                      |
| 10. RO/Facility Director e-mail address:             |             |                                   |                                      |
| x@mail.com                                           |             |                                   |                                      |
| 40 of 50 characters left                             |             |                                   |                                      |
|                                                      |             |                                   |                                      |
| 14. This transfer request is for a coloct agent or t | ovin that y | vas identified in a clinical or o | diagnostic sample: 🔿 Yes 🍳 No        |

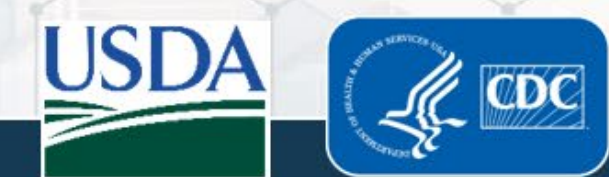

#### APHIS/CDC Form 1 (Registration for Possession, Use, and Transfer of Select Agents and Toxins) Attachment Libraries

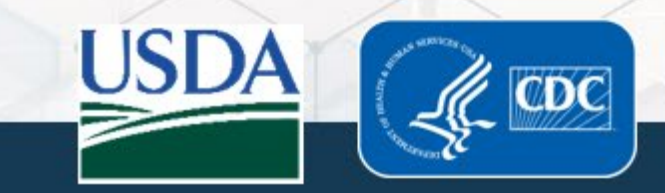

#### APHIS/CDC Form 1 Attachment Libraries

- eFSAP information system allows users to select a previously completed attachment from the library and apply it a new work objective
- The attachment library can be used to modify an existing work objective
- If an existing attachment is modified further, the system automatically saves the modified attachment as a new version and adds it to the library for future use

| a. agents that will | be propagated and   | produce regulated    | amounts of toxins    | or with registered | toxins at   |
|---------------------|---------------------|----------------------|----------------------|--------------------|-------------|
| ⊙ Yes 🔾 No          |                     |                      |                      |                    |             |
| If yes, choose an a | attachment to reuse | or complete Attac    | hment A - Work V     | /ith Toxins on th  | e Amendm    |
|                     |                     |                      |                      | •                  | -           |
|                     |                     | Use T                | his Attachment       |                    |             |
|                     |                     |                      |                      |                    |             |
| b. regulated nucle  | c acids, genetic mo | dification of select | agents or toxins, re | ecombinant/synth   | etic nuclei |
| ⊙ Yes 🔿 No          |                     |                      |                      |                    |             |
| If yes, choose an a | attachment to reuse | or complete Attac    | hment B - Work v     | ith Regulated N    | ucleic Ac   |
|                     |                     |                      |                      |                    | -           |
|                     |                     | _                    |                      |                    | _           |
|                     |                     | Use T                | his Attachment       |                    |             |

#### General Discussion – Conversation View

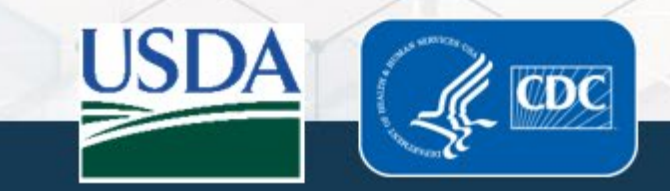

#### General Discussion – Conversation View

- General Discussion supports grouping messages together into conversations
- Threads are separated by discussion topics (auto-generated by the system) and grouped by subject line

| Conversation Mode New Conversation |                                                       |                                                                                                    | Search General Discussions (Dates in mm/dd/yyyy) |  |
|------------------------------------|-------------------------------------------------------|----------------------------------------------------------------------------------------------------|--------------------------------------------------|--|
|                                    | branch chief - regarding:<br>Conversation 1 Message 1 | ©                                                                                                    | Reply                                            |  |
|                                    | AL<br>AL                                              | <ul> <li>agency user - regarding:<br/>Conversation 1 Message 2</li> <li>agency user - regarding:<br/>Conversation 1 Message 3</li> <li>agency user - regarding:<br/>Conversation 1 Message 4</li> </ul> |                                                  |  |
|                                    | branch chief - regarding:<br>Conversation 1 Message 1 | ©                                                                                                    | Reply                                            |  |
|                                    | branch chief - regarding:<br>Conversation 3 Message 1 | G                                                                                                    | Reply                                            |  |
|                                    | AU © agency user<br>Conversation 4 M                  | - regarding:<br>essage 1                                                                                                    | Reply                                            |  |
|                                    | C C cj - regarding<br>Conversation 5 M                | essage 1                                                                                                    | Reply                                            |  |

## **Future Updates**

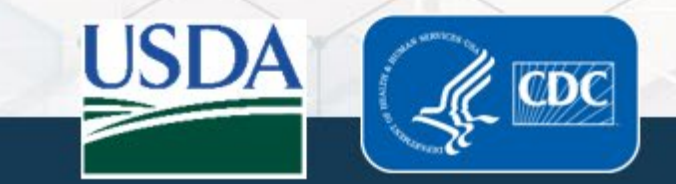

#### **Science Module**

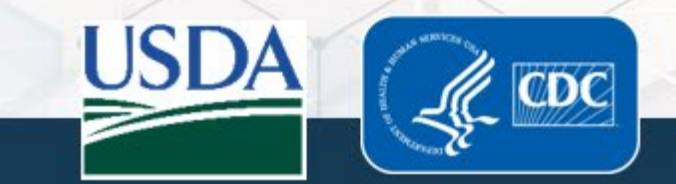

#### Science Module- Submitting Science Office Requests

- Responsible Officials and Alternate Responsible Officials will use eFSAP information system to directly interact with the FSAP Science Office
- Users will be able to submit requests, respond to requests for information and track the progress of requests
- Users will be informed of decisions through eFSAP information system

#### **Unregistered Areas**

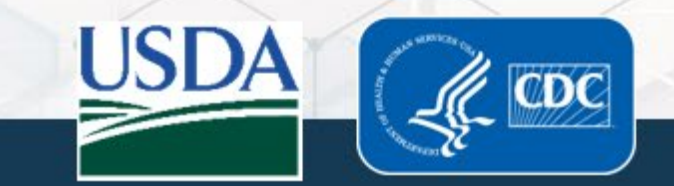

#### **Unregistered Areas**

- Occasionally, entities submit APHIS/CDC Form 3s and APHIS/CDC Form 4s for locations not listed on their Form 1
- When this information is received, FSAP staff "tag" the Form as an event occurring in an unregistered area
- In these instances, eFSAP information system puts an asterisk \* at the start of the entity's name

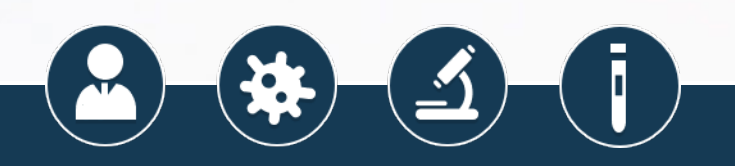

#### www.selectagents.gov

CDC Contact Information Division of Select Agents and Toxins Irsat@cdc.gov 404-718-2000 APHIS Contact Information Division of Agricultural Select Agents and Toxins <u>DASAT@usda.gov</u> 301-851-2070

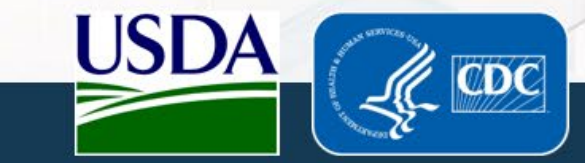